## ¿Cómo puedo comprar en 6PM?

Para realizar una compra en 6PM debe seguir los siguientes pasos:

1. Ingrese a la página web <u>www.6pm.com</u>

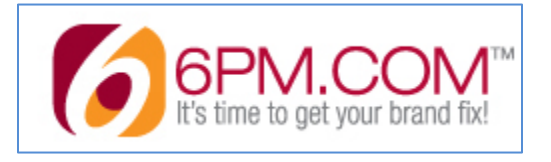

2. En la barra de búsqueda, ingrese el nombre del artículo que desea comprar y de clic en "Search".

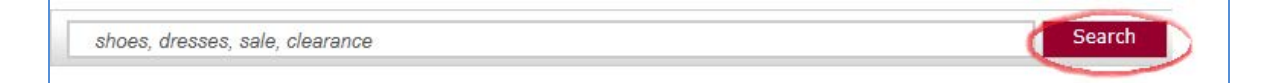

**3.** Al colocar el artículo que desea comprar, se va a desplegar todas las opciones que tengan relación con el producto que busca. En la parte izquierda de su pantalla se encuentran varias alternativas de las categorias en las cuales se encuentran el artículo que desea comprar.

| Browse Category:            |
|-----------------------------|
| Women's                     |
| Tops                        |
| Jeans                       |
| Boots                       |
| Heels                       |
| Sneakers and Athletic Shoes |
| Coats & Outerwear           |
| Dresses                     |
| Sweaters                    |
| Skirts                      |
| Flats                       |
| View all                    |
|                             |
| Men's                       |
| Shirts                      |
| Jeans                       |
| Boots                       |
| Sneakers                    |
| Coats and Outerwear         |
| Oxfords                     |
| Sandals                     |
| Hoodies and Sweatshirts     |
| Loafers                     |
| Boat Shoes                  |
| View all                    |
|                             |

4. Otra alternativa que posee la tienda 6pm para realizar una búsqueda, es una barra con todas las categorías que tiene la tienda.

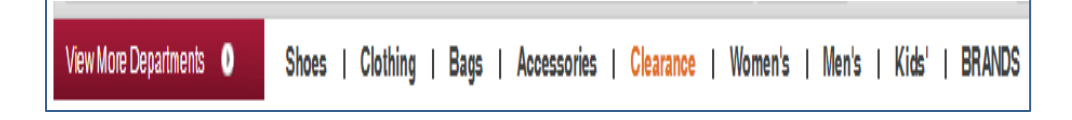

**5.** Una vez seleccionado el artículo que desea comprar por favor verifique el precio, la talla, etc.

| <u>.</u>                        | Sucker                                    | \$33.75             |
|---------------------------------|-------------------------------------------|---------------------|
|                                 | Colon<br>Sher<br>Wonen's Size<br>Cre Size | Add to Shopping Rag |
| Larger Image & Additional Views |                                           | and a provide the   |

 Luego de elegir el artículo de su agrado para realizar la compra debe verificar el número de unidades que desea y de clic en el botón "Add to Shopping Bag".

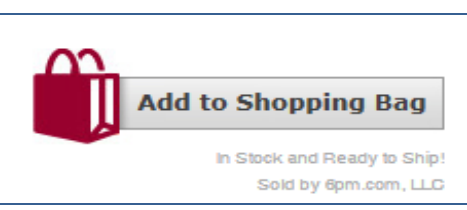

**7.** El artículo se encuentra en su carrito de compras, en el cual le detalla el número de ítems y el subtotal de su compra.

| remently in your shopping bag                                                                                                    |                                                                                                    |                                                                                                    |
|----------------------------------------------------------------------------------------------------|----------------------------------------------------------------------------------------------------|----------------------------------------------------------------------------------------------------|
| ther liters                                                                                                    | Item Price Quentity                                                                                                    | Prie                                                                                                    |
| Lusky Brand Silver Plave<br>Serpani Wrap<br>Sk01 : 47865547<br>Color: Silver<br>Ever One Size                                               | \$43.75<br>(25% off MORP \$45.00)                                                                                                    | \$39.7                                                                                                    |
|                                                                                                    | Subibili (1 /item)                                                                                                    | \$33.7                                                                                                    |
|                                                                                                    | Silandiard Onsand Shipping                                                                                                    | Field                                                                                                    |
|                                                                                                    | * Estimated Tax to be collected                                                                                                    | \$0.00                                                                                                    |
|                                                                                                    | Ciran di Total:                                                                                                    | \$33.75                                                                                                    |
|                                                                                                    |                                                                                                    | nou save \$11,25 off MSRP                                                                                                    |
|                                                                                                    | Have a Gift Certificate or Cou                                                                                                    | pon Code? Add it here                                                                                                    |
|                                                                                                    | Code: - type your code here - Updat                                                                                                    | te Merchandise Total                                                                                                    |
| iOnly one coupon code (pro<br>e-Quit Certificates can be u<br>rupdate r                                                                     | omotional code or Brandaholics Bonus code-) can be redeer<br>sed to complete your purchase. Enter the code for each on<br>renchandise total" button after each code is entered to upd | ned per purchase. Multiple<br>e individually, and click the<br>ate your merchandise total.                                                  |
| Have :<br>Code: - type your co<br>protional code or Brandaholica I<br>sect to complete your purchase.<br>renchandise total" button after es | a Giff Certificate or Cou<br>ode here - Uoda<br>Bonus code) can be retee<br>Enter the code to reach on<br>Ich code is entered to upd                                                  | pon Code? Add it here<br>e Merchandise Total<br>med per purchase. Multiple<br>e individually, and elick the<br>alle your merchandise total. |

8. Para proceder con el pago del artículo seleccionado, de clic en el botón "Proceed to Checkout".

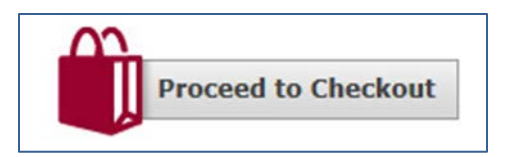

9. Ingrese a su cuenta de 6PM, escriba su correo electrónico y la contraseña, luego de clic en el botón "Log In & Checkout".

| A GE A GE            | ress:               |      |   |
|----------------------|---------------------|------|---|
| assword              | í                   |      |   |
| lemembe<br>ensitive. | r, your password is | case |   |
| forget you           | r password?         |      |   |
| 2                    |                     |      | - |

**10.** Aparecerán varias opciones de envío en la cual usted puede escoger la alternativa que más le convenga, es recomendable escoger un Standard Shipping.

| You | r Shipping Address                                                      |
|-----|-------------------------------------------------------------------------|
| Ma  | aría Belén Bastidas Ayala                                               |
| 611 | 7 NW 72ND AVE, 6117 NW 72ND AVE                                         |
| MIA | MI, FL 33166-3707                                                       |
| Add | a new shipping address                                                  |
| You | r Shipping Options                                                      |
|     |                                                                         |
| All | shipping options are based on a flat rate regardless of the order size. |
| We  | ship to all US States, Territories, and Military addresses.             |
| ۲   | Standard Shipping (5-10 business days) - FREE!                          |
| 0   | USPS Shipping (5-10 business days) - FREE                               |
| 0   | 2-Business Day Shipping - \$15.00                                       |
| 0   | 1-Business Day Shipping - \$25.00                                       |
|     |                                                                         |

**11.** Ingrese los datos de su tarjeta de crédito: Número de tarjeta, Nombre de la Tarjeta (Exactamente el nombre que está registrado en su tarjeta) y Fecha de caducidad.

| Your Payment Information                                                           |                                                                                                    |                              |
|------------------------------------------------------------------------------------|----------------------------------------------------------------------------------------------------|------------------------------|
| Your order will be processed on our secu<br>Do You Have an International Payment 1 | re servers.<br>Type?                                                                                      | * indicates a required field |
| *Name: (first and last)                                                            | María Belén Bastidas Ayala<br>(as it appears on your payment type)                                        |                              |
| *Payment Type:                                                                     | Visa 💌 🔽 🥌 📂 🔳 Regard Ballion                                                                             |                              |
| * Card Number:                                                                     | 4563580034391005                                                                                          |                              |
| * Expiration Date:                                                                 | 07 💌 2014 💌                                                                                               |                              |
| Enter Your Billing Address As It Appe                                              | ars On Your Payment Type<br>e: Your order will be delayed if your billing information does not match what |                              |

**12.** Seleccione la opción **"Same as my shipping address"** para que la tienda considere la misma dirección de envío registrada anteriormente para la facturación.

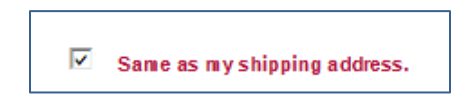

**13.** Para finalizar el proceso de compra, debe verificar que sus datos estén correctos y de clic en el botón "**Submit My Order**"

| ourlies |                                                                          | ttem Price                        | Quentity               | Price              |
|---------|--------------------------------------------------------------------------|-----------------------------------|------------------------|--------------------|
| A.S.    | Lucky Brand Silver Pave<br>Serpant Wrap<br>SKU: #7865547<br>Doloc Silver | \$33.75<br>(25% off MGRP \$45.00) | t                      | \$33.75            |
| e       | size: One Size                                                           |                                   |                        |                    |
|         |                                                                          |                                   | Subtotal (1 iters):    | \$33.75            |
|         |                                                                          | Stan                              | sard Ground Shipping:  | Free               |
|         |                                                                          |                                   | * Tax to be collected. | \$0.00             |
|         |                                                                          |                                   | Grand Total:           | \$33.75            |
|         |                                                                          | You sr                            |                        | e \$11.25 off MSRP |
|         |                                                                          | Total 60                          | m Brandaholic Points:  | 34                 |
|         |                                                                          |                                   | -                      | -                  |

**14.** Su compra será procesada y le llegará a su e-mail registrado en 6PM la confirmación de la misma.